# <u>RCチェックエラー対処 床リスト未登録</u>

~ 梁拾い、床1本拾いで床リストに登録済のスラブ記号を入力の対処~

計算処理にてチェックエラーがある場合は、下記手順にて対処します。

1. 入力エラーの確認メッセージで「はい」を選択しエラーリスト画面を表示します。

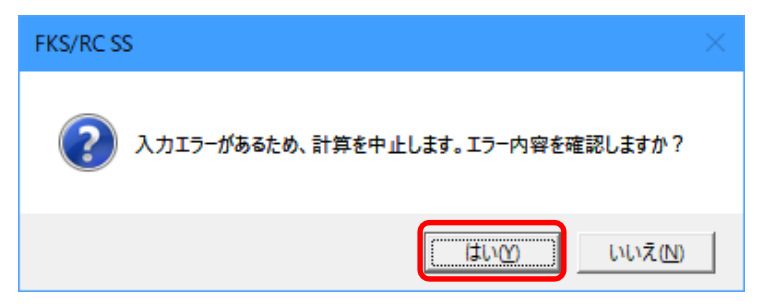

2. エラーの内容を確認します。

| ۲ |          |    |     |   |     |   | エラーリスト     |                          | - |   | ×   |
|---|----------|----|-----|---|-----|---|------------|--------------------------|---|---|-----|
| т | 区分       | TS | SEQ | T | レベル | T | 項目名        | 対処                       |   | T | ۲ 🔺 |
|   |          |    | 0   |   | W   |   | 重ね維手 L1    | 物件概要画面の定着表で設定内容を確認してください |   |   | _   |
|   |          |    | 0   |   | W   |   | 一般定着 L2    | 物件概要画面の定着表で設定内容を確認してください |   |   |     |
|   |          |    | 0   |   | W   |   | 小梁下端定着 L3  | 物件概要画面の定着表で設定内容を確認してください |   |   |     |
|   |          |    | 0   |   | W   |   | スラブ下端定着 L4 | 物件概要画面の定着表で設定内容を確認してください |   |   |     |
|   | 梁拾い (伏図) |    | 2   |   | Е   |   | スラブ記号      | 床リストに登録済のスラブ記号を入力        |   |   |     |
|   | 梁拾い (伏図) |    | 4   |   | Е   |   | スラブ記号      | 床リストに登録済のスラブ記号を入力        |   |   |     |
|   | 梁拾い (伏図) |    | 5   |   | E   |   | スラブ記号      | 床リストに登録済のスラブ記号を入力        |   |   |     |
|   | 梁拾い (伏図) |    | 7   |   | Е   |   | スラブ記号      | 床リストに登録済のスラブ記号を入力        |   |   |     |
|   | 床拾い(伏図)  |    | 22  |   | Е   |   | 記号         | リストに登録済の記号を入力            |   |   |     |
|   | 床拾い(伏図)  |    | 24  |   | Е   |   | 記号         | リストに登録済の記号を入力            |   |   |     |
|   | 床拾い(伏図)  |    | 26  |   | Е   |   | 記号         | リストに登録済の記号を入力            |   |   |     |
|   | 床拾い(伏図)  |    | 28  |   | E   |   | 記号         | リストに登録済の記号を入力            |   |   |     |
|   | 床拾い(伏図)  |    | 34  |   | E   |   | 記号         | リストに登録済の記号を入力            |   |   |     |
|   | 床拾い(伏図)  |    | 52  |   | E   |   | 記号         | リストに登録済の記号を入力            |   |   | -   |

レベルを確認します。

E ··· 入力エラーのため、修正が必要です。

W ···· 警告です。項目・対処を確認します。修正しなくても計算、集計されます。

## 3. エラー項目を修正します。

エラーリストのエラー行をダブルクリックして、入力エラーがある画面を開きます。

| ۲   |          |       |   | エラーリスト     |                          | - |   | × |
|-----|----------|-------|---|------------|--------------------------|---|---|---|
| T   | 区分       | SEQ T |   | 項目名        | 対処                       |   | T |   |
|     |          | 0     | W | 重ね維手 L1    | 物件概要画面の定着表で設定内容を確認してください |   |   | _ |
|     |          | 0     | W | 一般定着 L2    | 物件概要画面の定着表で設定内容を確認してください |   |   |   |
|     |          | 0     | W | 小梁下端定着 L3  | 物件概要画面の定着表で設定内容を確認してください |   |   |   |
|     |          | 0     | W | スラブ下端定着 L4 | 物件概要画面の定着表で設定内容を確認してください |   |   |   |
| (1) | 梁拾い (伏図) | 2     | E | スラブ記号      | 床リストに登録済のスラブ記号を入力        |   |   |   |
|     | 梁拾い (伏図) | 4     | E | スラブ記号      | 床リストに登録済のスラブ記号を入力        |   |   |   |
|     | 梁拾い (伏図) | 5     | E | スラブ記号      | 床リストに登録済のスラブ記号を入力        |   |   |   |
|     | 梁拾い (伏図) | 7     | E | スラブ記号      | 床リストに登録済のスラブ記号を入力        |   |   |   |
| 2   | 床拾い(伏図)  | 22    | E | 記号         | リストに登録済の記号を入力            |   |   |   |
|     | 床拾い(伏図)  | 24    | E | 記号         | リストに登録済の記号を入力            |   |   |   |
|     | 床拾い(伏図)  | 26    | E | 記号         | リストに登録済の記号を入力            |   |   |   |
|     | 床拾い(伏図)  | 28    | E | 記号         | リストに登録済の記号を入力            |   |   |   |
|     | 床拾い(伏図)  | 34    | E | 記号         | リストに登録済の記号を入力            |   |   |   |
|     | 床拾い(伏図)  | 52    | E | 記号         | リストに登録済の記号を入力            |   |   | - |

①エラーリストの梁拾い(伏図)をダブルクリックして、梁拾い(伏図)画面を開きます。 エラー項目であるスラブ記号は「D」、接続している梁の階は「F」であることを確認します。

| 1 | ٠ | 8    | <b>•</b> | 1   | ₹        |      |      |                 |                |                 |        |         |       |      |          |       |            |     |
|---|---|------|----------|-----|----------|------|------|-----------------|----------------|-----------------|--------|---------|-------|------|----------|-------|------------|-----|
|   |   |      | 編集       | (E) | 概要       | ·基準  | (G)  | IJ <u>ス</u> ト(L | .)             | 伏國              | 国拾い(F) | Ē       | †算(K) | 5    | ウィンドウ(W) | )     |            |     |
|   |   |      |          |     |          |      |      |                 |                |                 |        |         |       |      |          |       | 诵          | り情報 |
|   |   |      | 階        |     |          |      |      |                 | 集              |                 | 代表     | 代表寸法    |       |      |          | 代表    | 末接続        |     |
|   |   | 躯体   |          |     | j        | 通り名  |      | 倍数              | 計牒             | 左端部             | スパン長   | 梁間柱     | 右端部   |      | スラブ      |       | 4          |     |
|   |   |      | s        | E   |          |      |      |                 |                | 寸法              |        | 寸法      | 寸法    | 取合   | 記号       | 厚     | 取合         | ā   |
|   | 1 | l    | F        |     | Y1 X1-X2 |      |      |                 |                | 0               | 4900   | 1       | 0     |      |          |       |            |     |
|   | 2 |      | F        |     | Y1 X3-X5 |      |      |                 |                | 500             | 6000   | 500     | 500   |      |          |       |            |     |
|   | 3 |      | F        |     | Y2 X1-X2 |      |      |                 |                | 0               | 4900   | 1       | 0     |      |          |       |            |     |
|   | 4 |      |          |     |          |      |      |                 |                |                 |        |         |       |      |          |       |            |     |
|   |   |      |          |     |          |      |      |                 |                |                 |        |         |       |      |          |       |            |     |
|   |   |      |          |     |          |      |      |                 |                |                 |        |         |       |      |          |       |            |     |
|   |   |      |          |     |          |      |      |                 |                |                 |        |         |       |      |          |       |            |     |
|   |   |      |          |     |          |      |      |                 |                |                 |        |         |       |      |          |       |            |     |
|   |   |      |          |     |          |      |      |                 |                |                 |        |         |       |      |          |       |            |     |
|   |   |      |          |     |          |      |      |                 |                |                 |        |         |       |      |          |       |            |     |
|   |   |      |          |     |          |      |      |                 |                |                 |        |         |       |      |          |       |            |     |
|   |   |      |          |     |          |      |      |                 | ±              |                 |        |         |       |      | 李结       |       |            |     |
|   |   |      |          |     | -3-9     | 号 梁数 | 大课机  | <u>ر ۲</u>      | 274<br>1824-EI |                 | 光空化    |         |       |      | 30/96    | 歴史    |            | 邩   |
|   |   | 414P | aP1V     |     | 8675<br> |      |      | <sup>ያ</sup> 况  |                | 에고 1니의<br>3± _+ |        |         |       | IET. | m 🛆      | 53.52 | 1=1        | 示   |
|   |   |      | 50       | 0   |          |      | J ZZ | 4000            | -ч.            | 1               |        | aC<br>D | 15    | 厚    | AX CO    | 記ち    | 774<br>500 |     |
|   | 1 | 2    | ru -     | 2   |          |      | U    | 4300            |                | 1               | 0 1    | U       |       | J    |          |       | 000        |     |

#### ②エラーリストの床拾い(伏図)をダブルクリックして、床拾い(伏図)画面を開きます。 エラー項目の部位「S」(スラブ)、記号「D」、階「1」を確認します。

FO

| 2  |    | י רי |    |     |     |     |             |         |    |      |          |  |
|----|----|------|----|-----|-----|-----|-------------|---------|----|------|----------|--|
|    | i  | 編集(  | E) | 概要· | 基準( | (G) | リスト(L)      | 伏図拾い(F) | 計算 | ‡(Κ) | ウィンドウ(W) |  |
|    | _  |      |    |     |     |     |             |         |    |      |          |  |
|    |    |      |    |     |     |     | Ĭ           | 動情報     |    |      |          |  |
|    | 躯体 | 部位   |    | 記号  | ß   | ŧ.  | 通り名         | 集計      | 構造 |      | ×∓       |  |
|    |    |      |    |     | s   | Е   | 2070        | 階       | 土間 |      | <u> </u> |  |
| 9  | 2  | S    | D  |     | 1   |     | X1-X2 Y1-Y2 |         | 1  |      |          |  |
| 10 |    | S    | D  |     | 1   |     | X3-X4 Y1-Y2 |         | 1  |      |          |  |
| 11 |    | S    | D  |     | 1   |     | X3-X4 Y1-Y2 |         | 1  |      |          |  |
| 12 |    | S    | D  |     | 1   |     | X4-X5 Y1-Y2 |         | 1  |      |          |  |
| 13 |    | S    | D2 |     | 1   |     | X3-X4 Y2-Y3 |         |    |      |          |  |
| 14 |    | S    | D2 |     | 1   |     | X3-X4 Y2-Y3 |         |    |      |          |  |
| 15 |    | S    | D  |     | 1   |     | X4-X5 Y2-Y3 |         | 1  |      |          |  |
| 16 |    | S    | 1  |     | 1   |     | X3-X4 Y3-Y4 |         | 1  |      |          |  |
| 17 |    | S    | 1  |     | 1   |     | X3-X4 Y3-Y4 |         | 1  |      |          |  |
| 18 |    | S    | 1  |     | 1   |     | X1-X2 Y3-Y4 |         | 1  |      |          |  |
| 19 |    | S    | 1  |     | 1   |     | X2-X3 Y3-Y4 |         | 1  |      |          |  |
| 20 |    | S    | 1  |     | 1   |     | X4-X5 Y3-Y4 |         |    |      |          |  |
| 21 |    | S    | 2  |     | 1   |     | X3-X4 Y3-Y4 |         | 1  |      |          |  |
| 22 |    | S    | 1  |     | 1   |     | X1-X2 Y3-Y4 |         | 1  |      |          |  |

**.** .

床リスト画面を開き、スラブ記号「D」の階を確認します。

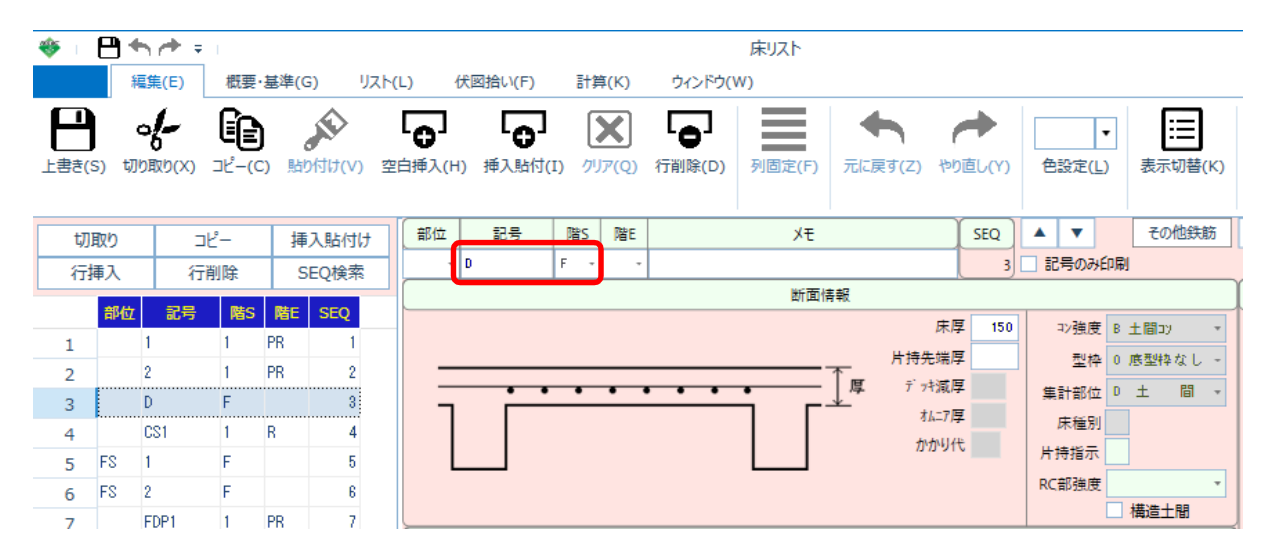

スラブの最下階は「F」ではなく階構成の最下階を入力します。 この例では地下階が無いため、1階を入力します。

|       | ₿•        | <b>h</b> / <b>+</b> ≠ |                     |                  |        |                |                   |         |                 |                   |                     | 床リスト   |     |                  |             |    |            |                  |                   |
|-------|-----------|-----------------------|---------------------|------------------|--------|----------------|-------------------|---------|-----------------|-------------------|---------------------|--------|-----|------------------|-------------|----|------------|------------------|-------------------|
|       | ŧ         | 編集(E)                 | 概要                  | ·基準((            | G)     | IJスト(I         | -) (              | 犬図拾い(F) | 計算              | <b></b> ≇(K)      | ウィンドウ(\             | N)     |     |                  |             |    |            |                  |                   |
| 上書き(? | S) 切      | <b>り</b> 取り(X)        | <b>€</b> €<br>⊐Ľ-(( | <b>)</b><br>C) 貼 | かけけ(V) | ) 空印           | <b>日</b><br>日挿入(H | ● 挿入貼付( | [<br>]<br>I) グリ | <b>X</b><br>ا۳(Q) | <b>「」</b><br>行削除(D) | 列固定(F) | 元に家 | ₹ <b>す</b> (Z) ∛ | 。<br>か直し(Y) | 色  | ,<br>設定(L) | ·] [:::<br>) 表示t | <b>日</b><br>明替(K) |
| t刀I   | 取り        | l                     | 2-                  | 挿                | i入貼付(  | <del>,</del> t | 部位                | 記号      | 階S              | 階E                |                     | ХŦ     |     |                  | SEQ         |    | V          | දගැ              | 鉄筋                |
| 行     | <b></b> 私 | 行開                    | 削除                  | 9                | SEQ検索  | 1              | -                 | D       | 1 -             | -                 |                     |        |     |                  | 3           | 1  | 号のみら       | 印刷               |                   |
|       | -         |                       | Rto                 | Rte              | 050    |                |                   |         |                 |                   |                     | 断面情    | 輙   |                  |             |    |            |                  |                   |
|       | 前位        | 記号                    | 階S                  | 階上               | SEQ    |                |                   |         |                 |                   |                     |        |     | 床                | 厚 150       | 1  | コン強度       | B 土間コソ           | *                 |
| 1     |           | 1                     | 1                   | PR               | 1      |                |                   |         |                 |                   |                     |        |     | 片持先端             | 厚           | 1  | 刑边         | 0 底型技/           | £1. т             |
| 2     |           | 2                     | 1                   | PR               | 2      |                |                   |         |                 |                   |                     |        | ∎   | ÷' ∞\$48         | F           | -  | ±11        |                  |                   |
| 3     |           | D                     | 1                   |                  | 3      |                | -                 | · · ·   | •               | •                 | •••                 | •      | 1.4 |                  |             | 集  | 計部位        | υ±               |                   |
| 4     |           | CS1                   | 1                   | R                | 4      |                |                   |         |                 |                   |                     |        |     | 7 <u>1</u> =1    | 7字          |    | 床種別        |                  |                   |
| 5     | FS        | 1                     | F                   |                  | 5      |                |                   |         |                 |                   |                     |        |     | かかり              | 15          | 片  | 侍指示        |                  |                   |
| 6     | FS        | 2                     | F                   |                  | 6      |                |                   |         |                 |                   |                     |        |     |                  |             | RC | 部強度        |                  |                   |
| 7     |           | EDP1                  | 1                   | PR               | 7      |                |                   |         |                 |                   |                     |        |     |                  |             |    |            | 構造土門             | H                 |

### 4. 床リスト画面を閉じて、計算処理をもう一度実行します。

ツールバーの「計算」ボタンをクリックします。

|                 |        |            |      | - 🗆     | $\times$ |
|-----------------|--------|------------|------|---------|----------|
|                 |        |            |      |         |          |
| 拾い              | - 計算 - |            | 帳票 🔤 | - 土工事   |          |
| 伏図 伏図 雑<br>取込 雑 | 計算     | エラー<br>リスト | 印刷   | 土<br>工事 |          |
|                 |        |            |      |         |          |

Login:管理者

#### 計算終了のメッセージが表示されたら終了です。

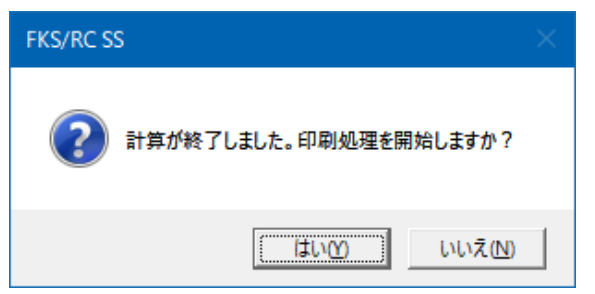

以上で終了です。

上記手順にて解決できない場合には、弊社窓口までお問合せ下さい。